## CARSI 用户资源访问指南(IEEE 通用版)

2021年6月17日

1. 使用非校园 IP 地址(如非北大 IP 地址)打开浏览器,输入

| http://ieeexplore.ieee.org |
|----------------------------|
|----------------------------|

| IEEE.org   IEEE Xplore   IEEE-SA   IEEE Spectrum   More Sites |                                | SUBSCRIBE               | Cart Create Account | Personal Sign In |
|---------------------------------------------------------------|--------------------------------|-------------------------|---------------------|------------------|
| IEEE Xplore® Browse > My Settings > Help > Institut           | tional Sign In                 |                         | S                   | <b>IEEE</b>      |
|                                                               |                                |                         |                     |                  |
| Advancing Techn                                               | ology for Hum                  | nanity                  |                     | and a start      |
| SEARCH 5,3                                                    | 30,112 ітемз                   |                         |                     |                  |
| All                                                           |                                |                         | ٩                   |                  |
| ADVANCED SEARCH )                                             | TOP SEARCHES +                 | $\langle \cdot \rangle$ |                     | 100              |
|                                                               |                                |                         |                     |                  |
| Free to Access Nov<br>Research in IEEE X                      | v: COVID-19 Related<br>plore.® | SEE ARTICLES >          |                     |                  |
|                                                               |                                |                         |                     |                  |

2. 选择"Institutional Sign In"后,输入用户所在高校的英文名称,如(北京大学 "Peking university")

| IEEE.org   IEEE Xplore   IEEE-SA   IEEE Spe | Sectrum   More Sites SUBS                                                      | CRIBE Cart | Create Account |
|---------------------------------------------|--------------------------------------------------------------------------------|------------|----------------|
|                                             | Institutional Sign In                                                          | ×          |                |
| Si                                          | gn In to IEEE <i>Xplore</i> ?<br>Search for your Institution                   |            |                |
| IA                                          | Peking university Peking University                                            | >          |                |
|                                             | Sign In with Username and Password                                             |            |                |
|                                             | Can't find your institution? Try signing in with a username and password above |            |                |

北京大学计算中心 版权所有 All right reserved

3. 在出现的统一身份证认证服务界面中输入用户名/密码,点击登录。如下:

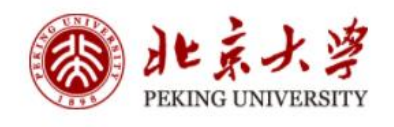

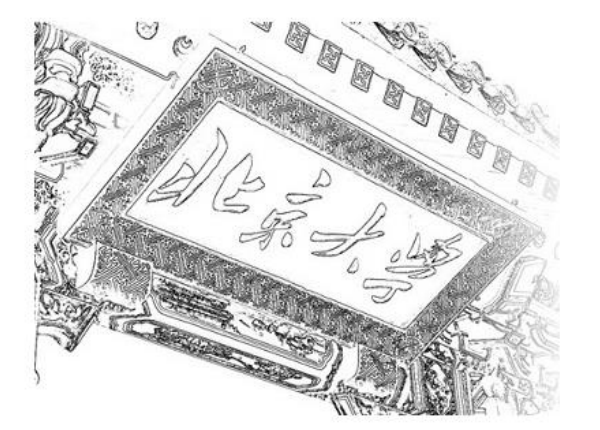

| 账号登录       | 扫码登录   |  |  |
|------------|--------|--|--|
| 学号/职工号/北大邮 | 3箱/手机号 |  |  |
| 密码         | 忘记密码   |  |  |
| ☑ 记住账号     |        |  |  |
| 登          | 渌      |  |  |
|            |        |  |  |

 您现在将被进入产品页面,您将在此页面上找到您的授权访问组织,即为登录 成功,用户可以访问所在机构授权资源。。

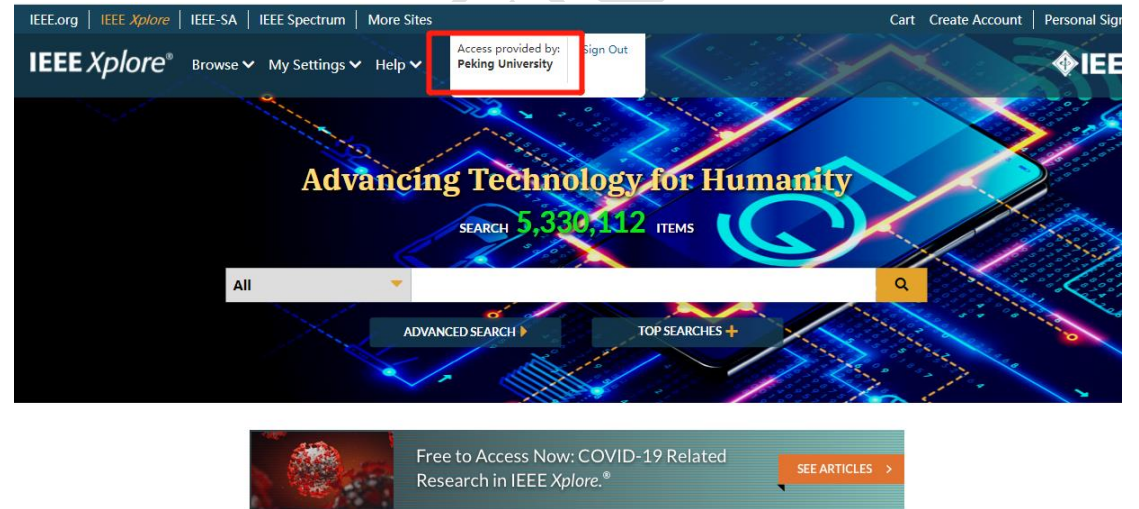

北京大学计算中心 版权所有 All right reserved